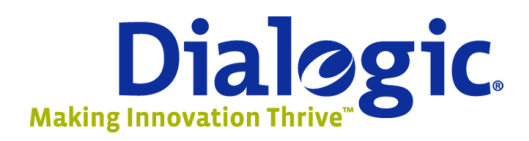

# Build on **Dialogic**

Installing Dialogic<sup>®</sup> Diva<sup>®</sup> Software Driver as an Asterisk Channel

A Technical Overview

## Agenda

- History
  - What is Asterisk?
  - Who is Dialogic?
- Installation and Configuration
  - Installing Dialogic<sup>®</sup> Diva<sup>®</sup> Software Driver
  - Installing Asterisk
  - Configuring Diva Software Driver for Asterisk
    - Telling Diva Software Driver to deliver inbound calls to Asterisk
  - Introduction to extended Diva Software Driver features under Asterisk
- Where to go for more info

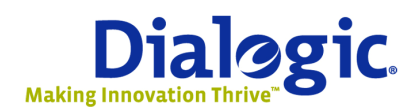

www.dialogic.com

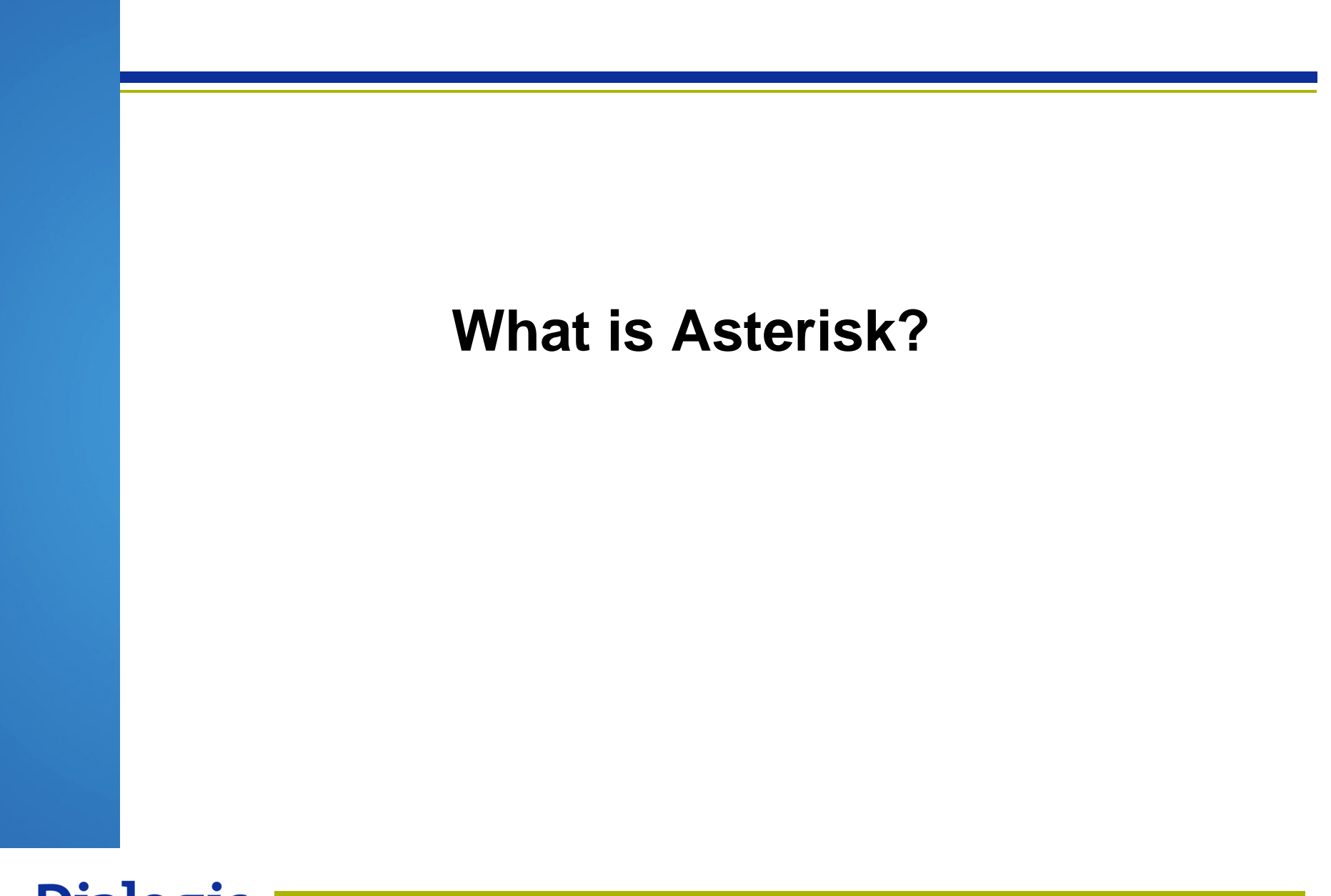

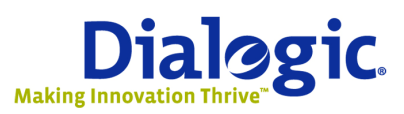

Slide 3

### What is Asterisk?

- Asterisk is a Free, Open Source, PBX based on Linux
  - Allows SIP and other IP calls to be switched without additional hardware
- Allows connectivity to analog and T1/E1 telephony lines via 1<sup>st</sup> and 3<sup>rd</sup> party hardware
- For basic switching and voicemail, it works with virtually no additional configuration

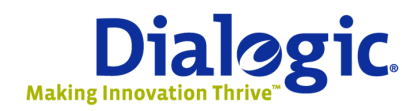

www.dialogic.com

Slide 4

### What is Asterisk? -- continued

- Answers inbound calls and plays prompts, records messages
- Voicemail implemented
- Provides framework to create customized dial plan
- Basic SIP registrar
- No (C-level) code required to implement these features

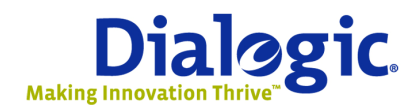

www.dialogic.com

Slide 5

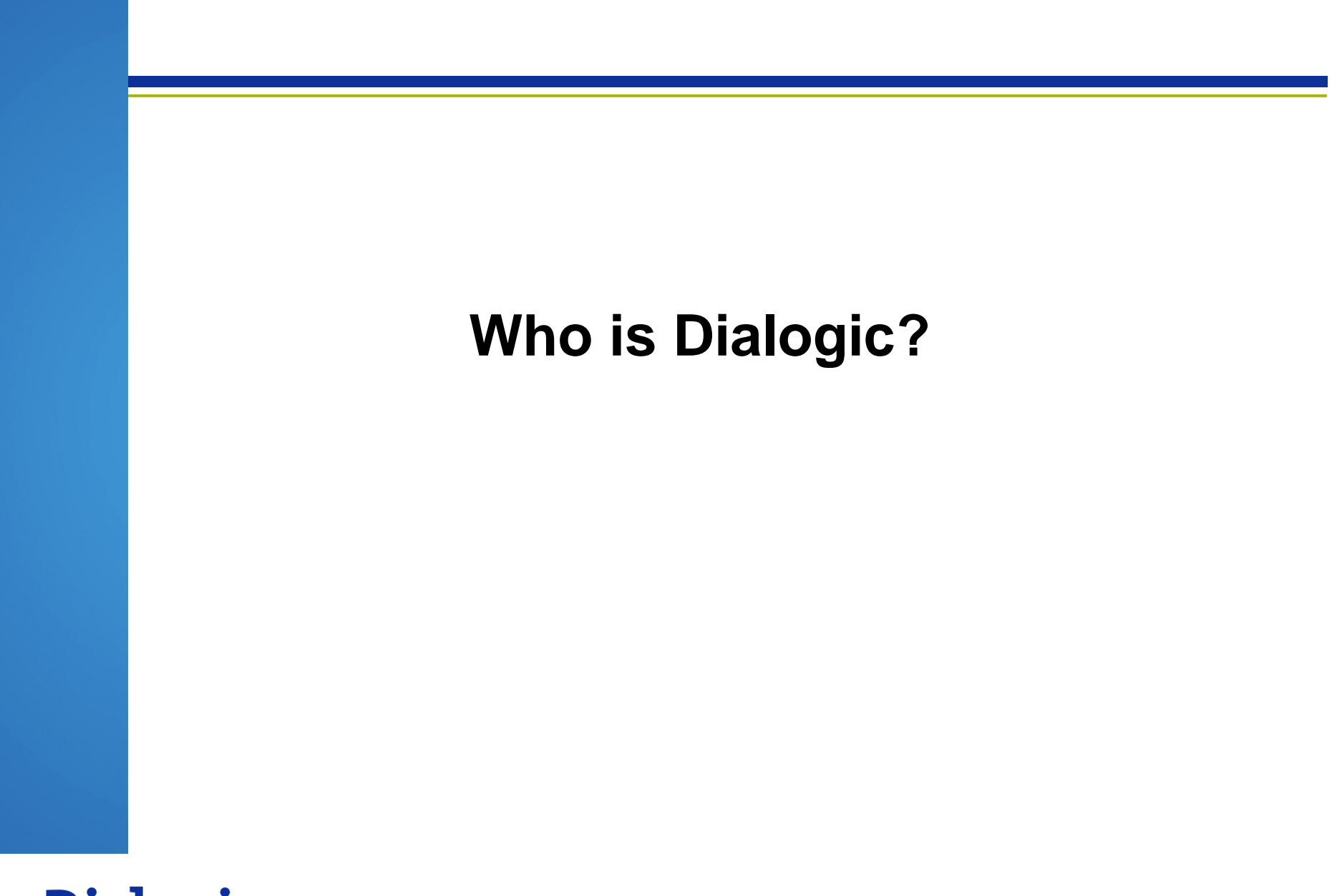

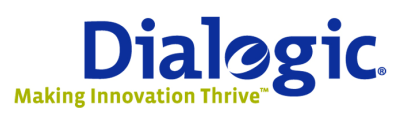

Slide 6

### **Dialogic at a Glance**

- Dialogic <u>is</u> the most recognized name in the converged communications enabling industry and remains <u>the</u> <u>market segment leader</u>
- Founded in 1984
  - The company name changed from Eicon Networks Corporation to Dialogic Corporation in October 2006 after completing the acquisition of Intel's Media and Signaling business
  - October 2007, Dialogic completed acquisition of Cantata (Brooktrout, Excel Switching, and SnowShore Networks)
  - March 2008, Dialogic completed acquisition of OpenMediaLabs business and established Dialogic<sup>®</sup> Media Labs
  - December 2008, Dialogic acquired the NMS Communications Platforms Business
- Stable, Reliable Company
- Global experience and presence
  - Deployed in 90% of Fortune 2,000 companies via our partner communications solutions and in the vast majority of carrier networks in over 80 countries

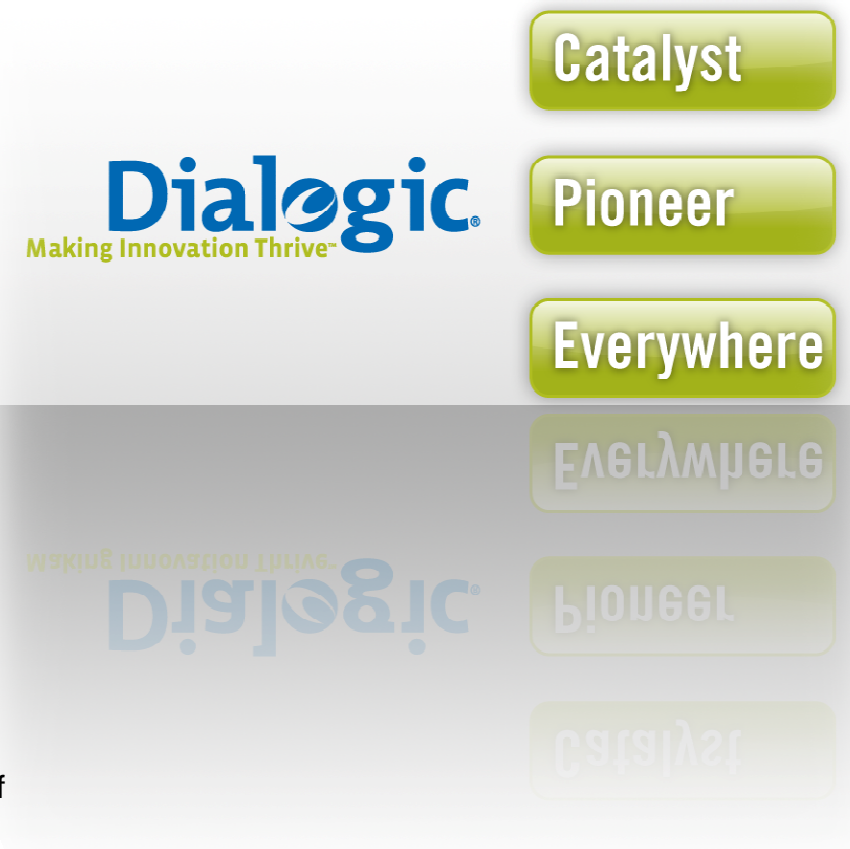

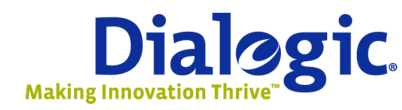

www.dialogic.com

### **Dialogic<sup>®</sup> Products and Services Overview**

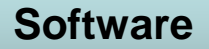

(Signaling Software, Host Media Processing, IP Media Server, TDM/IP Gateway, System Release Software, SDK)

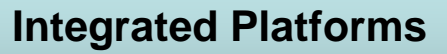

(Signaling Servers, Signaling Gateways, Media Servers, Media Gateways, Integrated Media and Signaling Gateways)

### **Boards**

(TDM and IP connectivity, Media Processing, Fax, PBX Integration, Line Tapping, Signaling, Video)

### **Services**

Flexible Dialogic<sup>®</sup> Pro<sup>™</sup> Services, Global Reach, Free Advice and Value Added Service Level Agreements, 24X7

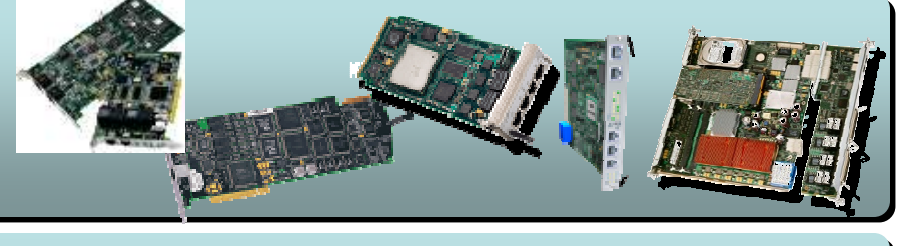

Dialogic

Dialog

Dialog

Cartificate

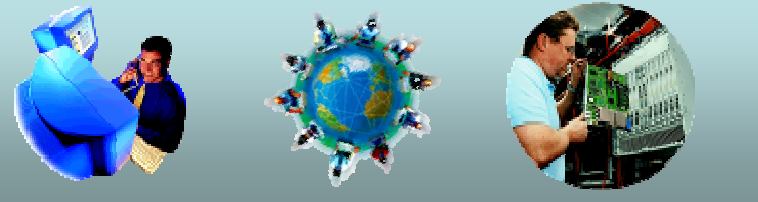

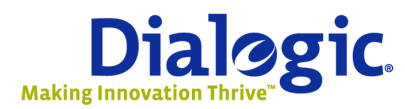

www.dialogic.com

Slide 8

### **Dialogic® Products Value Proposition**

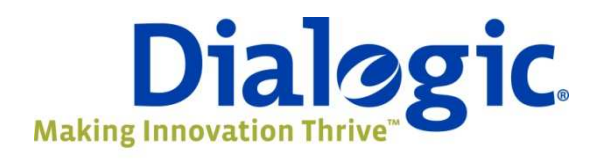

### **DSP Offload Resource**

- Reduce Load on the CPU
- Tone Generation and Recognition
- Packetization
- Conferencing
- More Functionally Planned

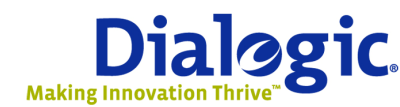

www.dialogic.com

Slide 9

### **Dialogic® Products Value Proposition -- continued**

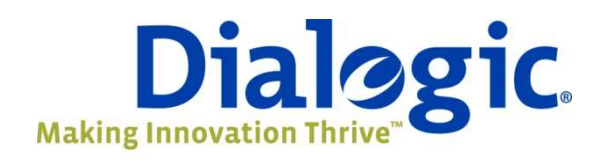

Carrier Grade Hardware World Wide Distribution Service and Support International Approvals

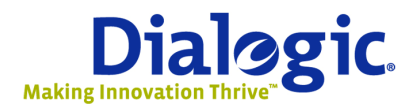

www.dialogic.com

Slide 10

### Chan\_DialogicDiva

- For use with Dialogic<sup>®</sup> Diva<sup>®</sup> Products
- Can be used with Standard (free) Asterisk
  - This is an open source project maintained by melware.net
- There are some significant deployments in EMEA using Diva/Asterisk
- Links
  - <u>http://www.dialogic.com/s/isdn/How2UseDiva4Asterisk\_with\_chan\_dialogicdiva.txt</u>
  - <u>http://www.dialogic.com/products/docs/techbrief/10959\_Diva\_Asterisk\_tb.pdf</u>

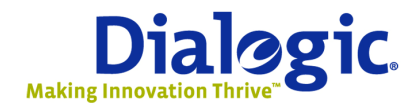

www.dialogic.com

- In Dialogic<sup>®</sup> Diva<sup>®</sup> System Release 9.0 for Linux
  - The chan\_dialogic will be installed automatically by the build process
- Check to see if your installation includes chan\_dialogicdiva

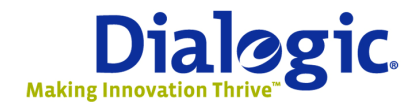

Slide 12

### Installation - Dialogic<sup>®</sup> Diva<sup>®</sup> Software Driver

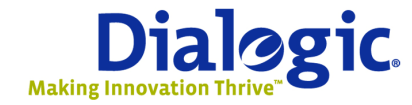

www.dialogic.com

Slide 13

### Asterisk + Dialogic<sup>®</sup> Diva<sup>®</sup> Product Architecture Diagram

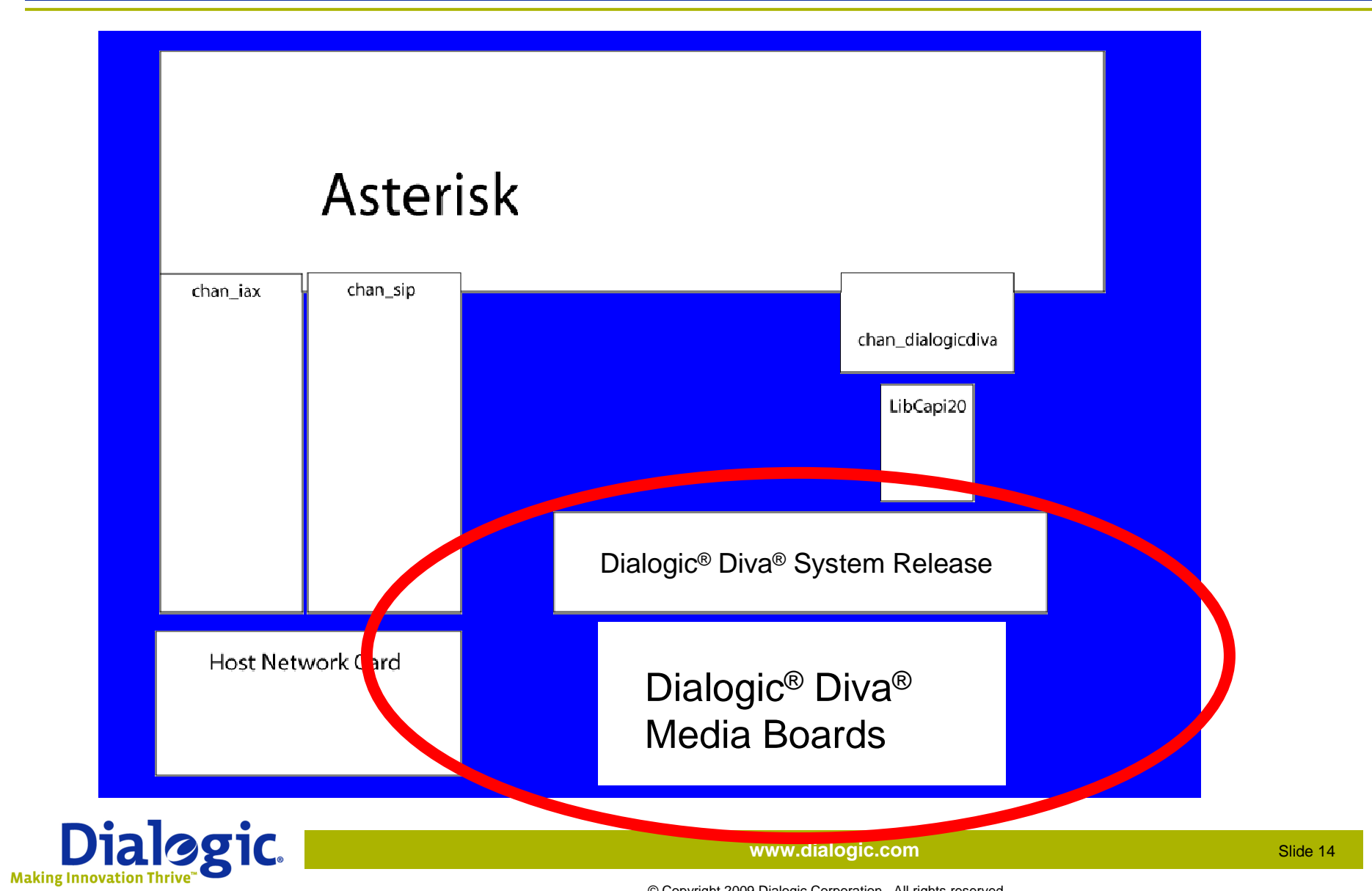

### **Obtaining the Dialogic® Diva® Software Drivers**

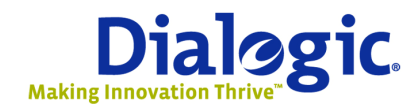

www.dialogic.com

Slide 15

### **Obtaining the Dialogic<sup>®</sup> Diva<sup>®</sup> Software Drivers**

- <u>Dialogic<sup>®</sup> Diva<sup>®</sup> System Release 9.0 for Linux download</u> page
- 2 Items available for download
  - Diva4Linux\_installer\_9.0-108-38.bin
    - This is the Dialogic<sup>®</sup> Diva<sup>®</sup> Software Development Kit (SDK)
    - This may include chan\_dialogicdiva-1.1.2.tar.gz
      - This file is only required if using Software Driver and Dialogic<sup>®</sup>
        Diva<sup>®</sup> Media Boards as an Asterisk channel
  - A text document describing the installation
    - This presentation is based on that document
- You will have to provide contact information on the website to download the drivers

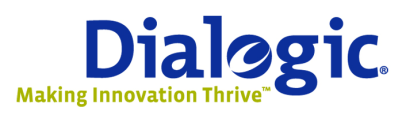

www.dialogic.com

Slide 16

# **Preparing the System**

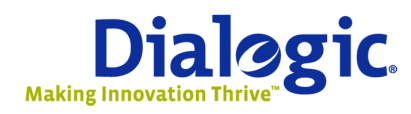

www.dialogic.com

Slide 17

- The Dialogic<sup>®</sup> Diva<sup>®</sup> Software Drivers are compatible with most current Linux distributions
  - The source is distributed and is compiled at installation time to work with your running kernel
- You must have kernel sources in /usr/src/linux
- And that kernel source in /usr/src/linux must match the running Linux kernel

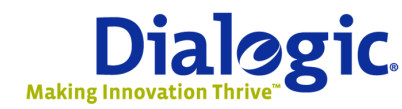

Slide 18

- Kernel versions
  - Compare version returned from:
    - uname -r
  - To the folder linked by /usr/src/linux
- The kernel source and running kernel MUST MATCH!

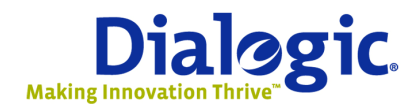

www.dialogic.com

- There are pre-requisite packages that must be present to complete the installation
  - These packages should be installed by your distribution's package manager, if available
    - Otherwise, you can get them and compile them from source
      - Modutils (module-init-tools)
      - Ncurses (ncurses-devel or libncurses)
      - -C, c++ compiler (gcc)
      - -zlib, zlib-devel (zlib, zlib-devel)
      - -jpeg-devel, png-devel
      - xinetd (required for web configuration interface)

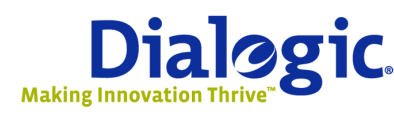

www.dialogic.com

- Pre-requisite packages (cont)
  - You can use the commands
    - rpm –qa | grep <pkg\_name>
      OR
    - dpkg –l <name\*>
- To list installed packages in order to verify pre-requisites
  - Install missing packages with
    - yum install <pkg\_name>
      OR
    - apt-get install <pkg\_name>

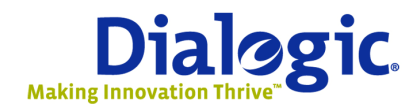

www.dialogic.com

Slide 21

### CAUTION

- Additional steps are required on systems that are built for cross-compiling
- Please see the file How2UseDiva4Asterisk\_with\_chan\_dialogicdiva.txt for additional configuration steps when cross-compiling

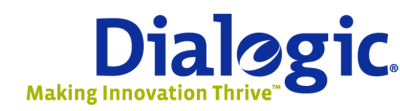

www.dialogic.com

## Running the Dialogic<sup>®</sup> Diva<sup>®</sup> Software Driver Installer

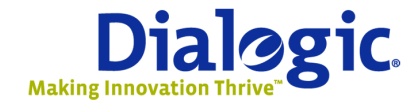

www.dialogic.com

Slide 23

- Easiest step is running the installer
- Ensure you are root or have full "root" privileges
  Insufficient access rights can cause failures
- SELinux or other 2<sup>nd</sup> level access can restrict rights as well

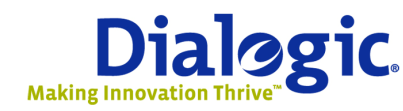

### Dialogic<sup>®</sup> Diva<sup>®</sup> Software Driver Running the Installer -- continued

- To run as root:
  - Try:
    - su OR
    - sudo –i
  - To get a "#" or root prompt before executing:
  - ./Diva4Linux\_installer\_9.0-108-38.bin

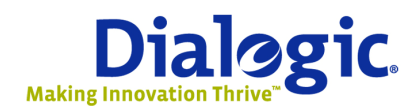

www.dialogic.com

Slide 25

- You may need to set file permissions to executable
  - Most distributions support
    - chmod 755 Diva4Linux\_installer\_9.0-108-38.bin
      OR
    - chmod u+x Diva4Linux\_installer\_9.0-108-38.bin

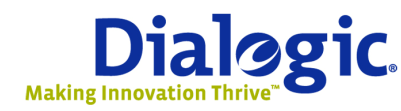

- While the installer is running:
  - 1. You will have to agree to the license agreement
  - 2. It will ask you if it can uninstall previous versions
  - 3. It will install files
- There are 2 more steps
  - Build the drivers
  - Configure/Start the drivers

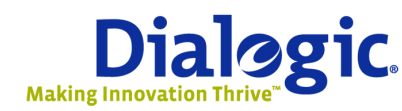

- Steps after the installer
  - Build the drivers
  - Configure the software
  - Enable the Web configuration tool (optional)

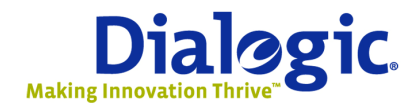

### Dialogic<sup>®</sup> Diva<sup>®</sup> Software Driver Running the Installer -- continued

- Build the drivers
  - Change to the /usr/lib/opendiva/divas/src directory
  - As root, run "./Build"
- Build options:
  - mrproper forces clean rebuild
  - -rpm selects build of binary rpm
  - -deb selects build of binary deb file
  - detect-kernel-features
  - nowait
  - noinstall
  - -target , allows you to specify different target directory
  - -pci –nopci –usb –no-usb and –no-optimized-capi

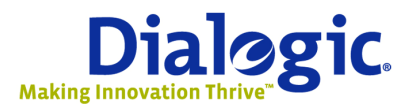

www.dialogic.com

Slide 29

### Dialogic<sup>®</sup> Diva<sup>®</sup> Software Driver Running the Installer -- continued

- Build the drivers
  - This should result in many "PROCESSING:" lines

Ending in...

- "SUCCESS. You can configure and start your Diva adapter now"
- TIPS:
  - This will succeed even if your kernel sources don't match your running kernel. But starting the services will fail.
  - A file, divas.log will be created in the build directory
    - Use this file to troubleshoot errors or failures

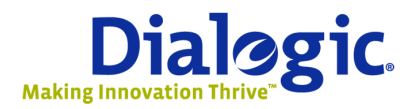

www.dialogic.com

Slide 30

# **Configuring the**

## **Dialogic® Diva® Software Drivers**

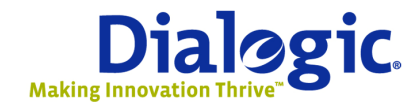

www.dialogic.com

Slide 31

### Configuring the Dialogic<sup>®</sup> Diva<sup>®</sup> Software Drivers

- Can be done via
  - Config script
    - In /usr/lib/opendiva/divas/

OR

- Via Web-page based configuration
- Web is more familiar

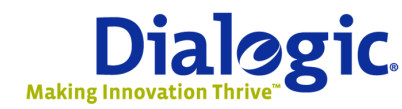

www.dialogic.com

Slide 32

- Using the web interface
- Change the login password in:
  - /usr/lib/opendiva/divas/httpd/login/login
  - Simple passwords will be ignored
    - Use 7 characters and a number or a symbol
- Finally, open your browser and point to:
  - <u>http://localhost:10005</u>

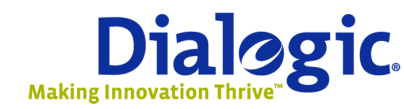

www.dialogic.com

- Using the web interface potential issues
  - xinetd must be installed and running
  - Firewalls can also block access to web configuration

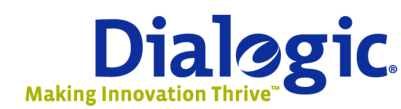

www.dialogic.com

- Under "System Configuration"
  - Choose "DIVA API/CAPI 2.0 interface"
- You may want to enable CallerID under "Board Configuration"

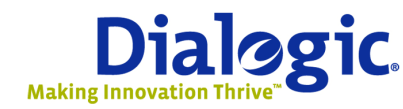

www.dialogic.com

- Under "System/System control"
  - Start/stop the drivers
    - Startup logs loaded right into the web page

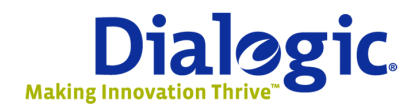

www.dialogic.com

Slide 36

# **Installation – Asterisk**

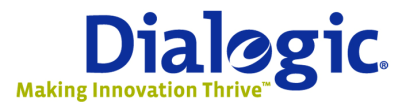

www.dialogic.com

Slide 37

### Asterisk Installation

- First, get the package from <u>http://www.asterisk.org</u>
  - Most current 1.4.x release (as of May 2009) is 1.4.24.1 at:
    - http://www.digium.com/elqNow/elqRedir.htm?ref=http://downloa ds.digium.com/pub/asterisk/releases/asterisk-1.4.24.1.tar.gz
- Unzip and Untar the archive
- Then compile:
  - ./configure
  - make
  - make install
  - make samples

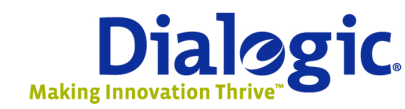

www.dialogic.com

### **Asterisk Installation -- continued**

- The package is not added into the "automatic" startup scripts by default
  - Example scripts for various distributions are provided in the "contrib" directory
- Start Asterisk on the command line:

  - The v's are for verbose operation
  - The trailing 'c' is to enable "Console mode"

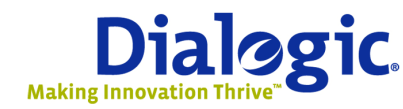

www.dialogic.com

### **Asterisk Installation -- continued**

- Ensure your Operating System's firewall is set to allow access to your SIP signaling and RTP IP/UDP ports
- SElinux can be used but often disabled
  - Especially when doing custom AGI scripting

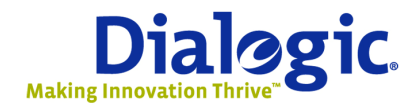

www.dialogic.com

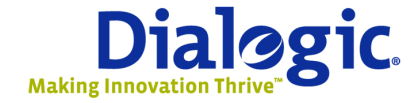

www.dialogic.com

Slide 41

### **Overview of Asterisk + Dialogic<sup>®</sup> Diva<sup>®</sup> Product Architecture**

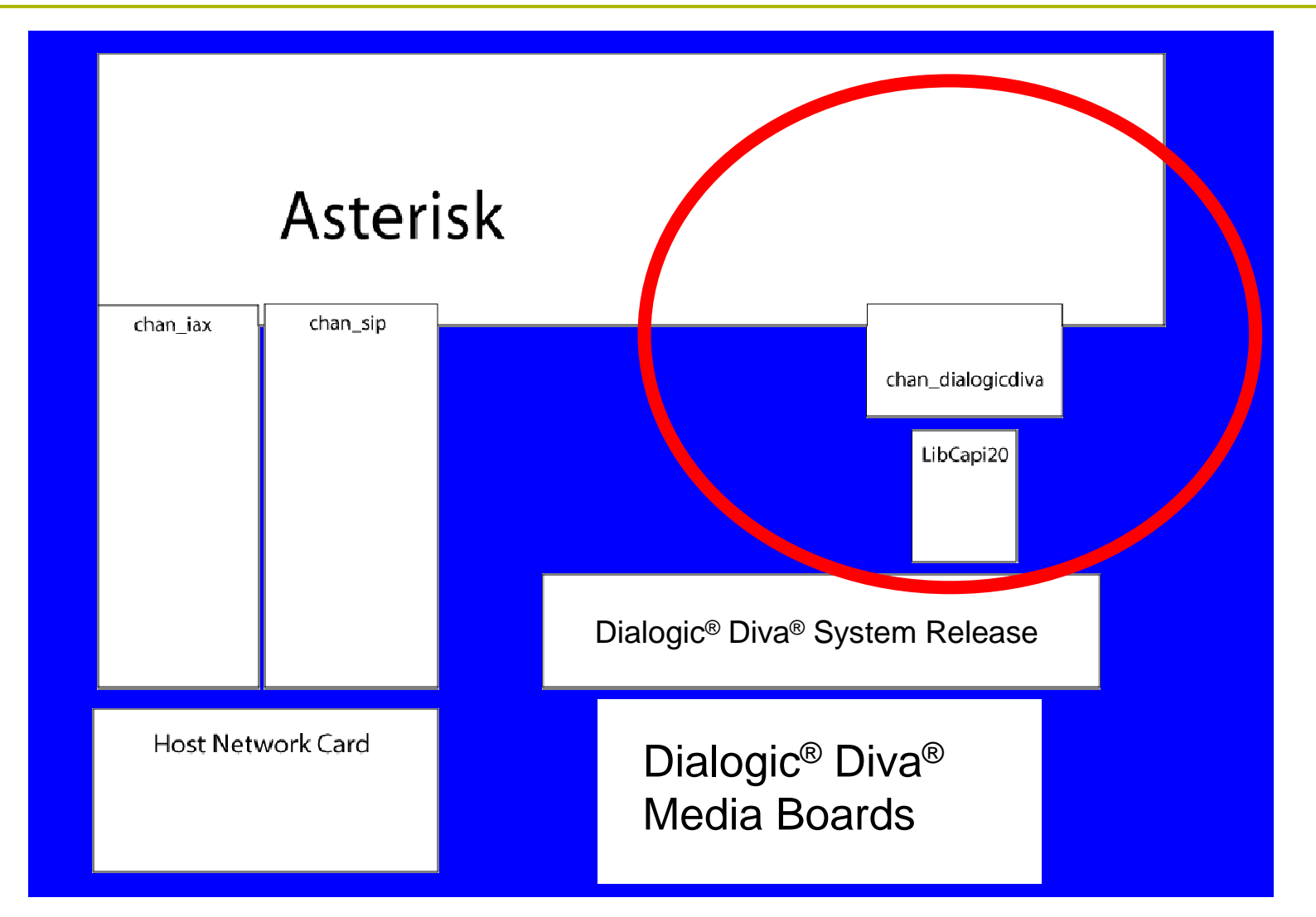

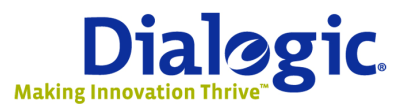

www.dialogic.com

Slide 42

- Modify dialogicdiva.conf as appropriate
  - 2 main sections of configuration file
    - [general]
      - Driver level configurations
    - [ISDNx]
      - Adapter specific configurations

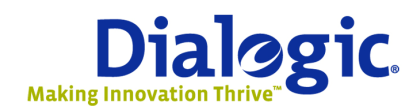

www.dialogic.com

- [general] defaults are usually appropriate
- [ISDNx]
  - isdnmode=msn
  - controller=1
  - context=isdn-in
    - Most important: set "context=" to be the name of the context in the extensions.conf file where you want inbound calls delivered

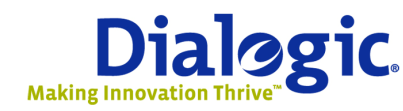

www.dialogic.com

Slide 44

- Integrate new channels into dialplan
  - Now modify the dial plan
    - Route inbound calls to the demo context
      - [isdn-in]
      - exten => s,1,Goto(Demo, s, 1)

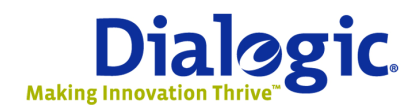

www.dialogic.com

- Add chan\_dialogicdiva.so to module.conf
- Modify dialogicdiva.conf as appropriate
- Integrate new channels into dialplan

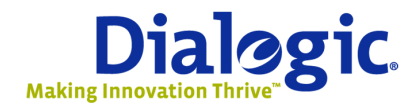

www.dialogic.com

- Add chan\_dialogicdiva.so to module.conf
  - Edit /etc/asterisk/modules.conf
  - Add the following lines:
    - load => chan\_dialogicdiva.so
    - chan\_dialogicdiva.so=yes

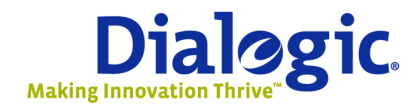

www.dialogic.com

Slide 47

- Add chan\_dialogicdiva.so to module.conf
  - Asterisk can be started

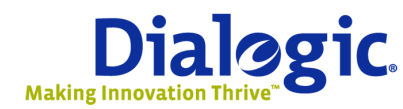

www.dialogic.com

Slide 48

### Introduction to Dialogic<sup>®</sup> Diva<sup>®</sup> Software Driver Extended Features under Asterisk

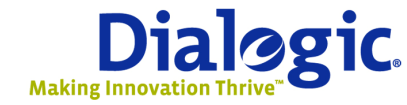

www.dialogic.com

Slide 49

### Dialogic<sup>®</sup> Diva<sup>®</sup> Software Driver Extended Features under Asterisk

- In addition to being a simple network interface, Diva Software Drivers can:
  - Offload much of the media processing from the Asterisk server
    - Beneficial in terms of reliability and scalability
  - Provide media and call control features to the Asterisk developer that are currently unavailable
- Call control enhancements include
  - QSIG extensions for ISDN
  - ISDN supplemental services such as explicit call transfer, call hold and retrieve
  - Conventional SS7 and SIGTRAN (SS7 signaling over IP) using Dialogic<sup>®</sup> Distributed Signaling Interface Components

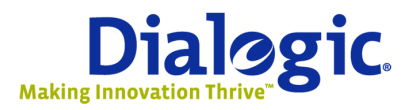

www.dialogic.com

Slide 50

### Dialogic<sup>®</sup> Diva<sup>®</sup> Software Driver Extended Features under Asterisk

- Media enhancements include
  - Hardware based Fax
  - Hardware-based conferencing
  - Hardware-based echo cancelation
  - Fax over IP (T.38)
  - DTMF clamping
  - Audio pitch control
  - Audio volume control via DTMF
  - Noise suppression
  - Automatic gain control
- Accessed from Asterisk dialplan using unique "dialogicdivacommands":
  - exten =>

s,1,dialogicdivacommand(receivefax|/tmp/\${UNIQUEID}|

+49 6137555123 Asterisk k)

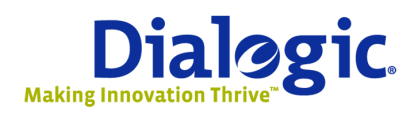

www.dialogic.com

### Where to go for more info

- The README.TXT that ships with the chan\_dialogicdiva software has examples of using commands specific to the Dialogic<sup>®</sup> Diva<sup>®</sup> Software Driver
- www.asterisk.org
- www.voip-info.org

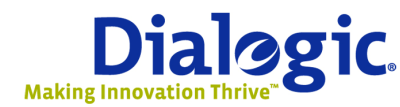

www.dialogic.com

Slide 52

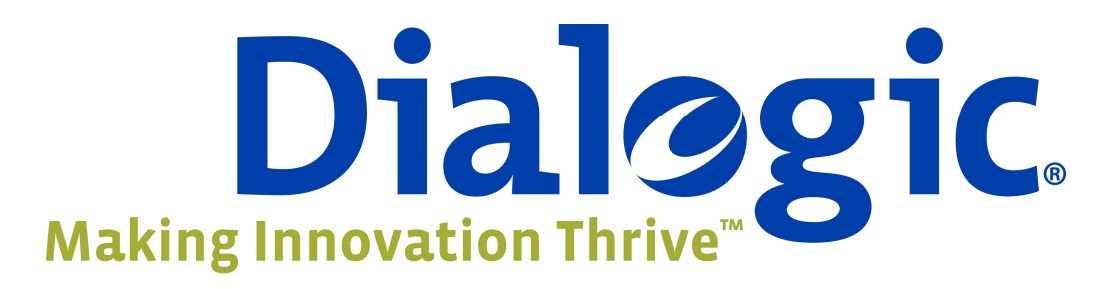

Dialogic, Dialogic Pro, Brooktrout, Diva, Cantata, SnowShore, Eicon, Eicon Networks, NMS Communications, NMS (stylized), Eiconcard, SIPcontrol, Diva ISDN, TruFax, Exnet, EXS, SwitchKit, N20, Making Innovation Thrive, Connecting to Growth, Video is the New Voice, Fusion, Vision, PacketMedia, NaturalAccess, NaturalCallControl, NaturalConference, NaturalFax and Shiva, among others as well as related logos, are either registered trademarks or trademarks of Dialogic Corporation or its subsidiaries ("Dialogic"). The names of actual companies and products mentioned herein are the trademarks of their respective owners. Dialogic encourages all users of its products to procure all necessary intellectual property licenses required to implement their concepts or applications, which licenses may vary from country to country. Dialogic may make changes to specifications, product descriptions, and plans at any time, without notice.

This document discusses one or more open source products, systems and/or releases. Dialogic is not responsible for your decision to use open source in connection with Dialogic products (including without limitation those referred to herein), nor is Dialogic responsible for any present or future effects such usage might have, including without limitation effects on your products, your business, or your intellectual property rights.

### USE CASE(S)

Any use case(s) shown and/or described herein represent one or more examples of the various ways, scenarios or environments in which Dialogic products can be used. Such use case(s) are non-limiting and do not represent recommendations of Dialogic as to whether or how to use Dialogic products.

05/09

www.dialogic.com